## Fájlok regisztrálása eseményekhez a rögzítés előtt

A videókat könnyebben lehet megtalálni a visszajátszás során, ha azokat a rögzítésnél kategorizáljuk.

1 Válassza ki a videó módot.

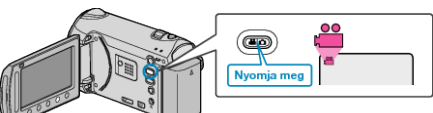

2 Érintse meg a(z) i gombot a menü megjelenítéséhez.

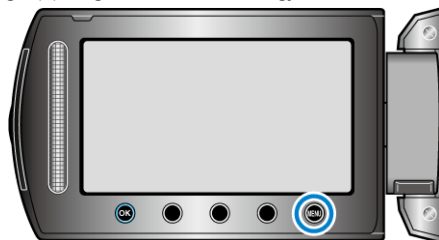

3 Válassza ki a(z) "ESEMÉNY FELVÉTELE" elemet és érintse meg az i gombot.

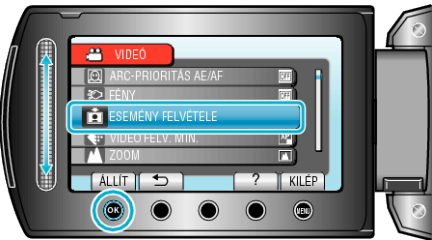

4 Válasszon eseménytípust, majd érintse meg az @ gombot.

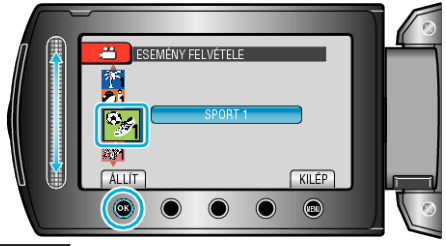

| Eseménytípus |
|--------------|
| VAKÁCIÓ      |
| ÜNNEP        |
| SPORT        |
| ÉVFORDULÓ    |
| GRATULÁCIÓ   |
| BÉBI         |
| FIÚ          |
| LÁNY         |
| SZÜLETÉSNAP  |
| DIPLOMAOSZTÓ |

 A kijelzőn egy ikon jelenik meg és a videó a kiválasztott eseményként lesz rögzítve.

(A kamera a következő videókat is az adott eseményként rögzíti, amíg nem változtat a beállításon.)

## MEGJEGYZÉS:-

 Az esemény-regisztráció megszakításához érintse meg a(z) "MÉGSE" gombot a 4. lépésben.

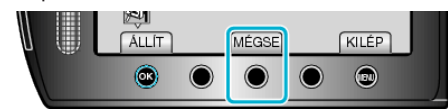

· A regisztrált eseményt később módosíthatja.